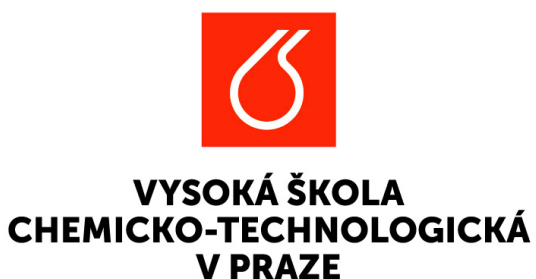

# Grantová soutěž VIGA A2 VŠCHT

Návod použití aplikace EPZ pro řešitele podávající projektovou žádost

Adresa pro přihlášení do aplikace: <u>https://verso3.vscht.cz/</u> Přihlašovací údaje do aplikace jsou shodné jako do všech systémů VŠCHT.

### Projektové žádosti mohou podávat pouze studenti 1.-3. ročníku doktorského studia v prezenční formě na fakultě odpovídající zvolené fakultní soutěži VIGA A2

#### **Obsah:**

| EPZ  | Základní názvosloví - použitá hierarchie          | 3   |
|------|---------------------------------------------------|-----|
| Zákl | adní orientace po přihľášení                      | 4   |
| 1.   | Postup při založení nové projektové žádosti       | 5   |
| 2.   | Postup při vyplnění založené projektové žádosti   | 10  |
| З.   | Podání projektové žádosti                         | 26  |
| 4.   | Schvalovací a hodnotící proces projektové žádosti | .28 |
| 5.   | Projekt v realizaci - žádost o změnů              | 30  |
| 6.   | Projekt "V realizaci" - finalizace                | 33  |
| 7.   | Závěrečná zpráva                                  | 34  |
| 8.   | Uzavření projektu po odevzdání závěrečné zprávy   | .40 |

### EPZ (Evidence projektů a zakázek) Základní názvosloví - použitá hierarchie

**Program** - **VIGA, PIGA, SIGA**. Je nejvyšší úroveň členění, skládá se z definic jednotlivých **agend (soutěží)**. *Program nastavuje administrátor systému.* 

**Agenda** - např. "**PIGA 2023\_VŠCHT\_Pedagogický \_Inovační", "2025\_FCHI\_Oborový\_A1, pod."** = konkrétní definice soutěže v EPZ dle požadovaných pravidel soutěže. *Agendu nastavuje administrátor systému.* 

- Určuje časové milníky soutěže: zpřístupnění agendy řešitelům, ukončení příjmu přihlášek, ukončení hodnotící fáze.
- Určuje **oprávněné součásti univerzity** k podání projektu, workflow které je použito, pravidla navázaná na stavy WF atd.
- Určuje podobu formuláře a pravidla uplatněná na přihlášce včetně validací, jako povinnost vyplnění, finanční hodnoty apod.

**Projekt** - Kompletní formulář projektové žádosti/přihlášky, nebo realizovaného projektu. *Projekt vyplňuje hlavní řešitel / Vlastník, v průběhu schvalování ve stavu* **Ohodnocen oponenty** může hodnoty ve sloupcích "schválené" editovat Fakultní administrátor - tzn. zaznamenává pro řešitele změny schválené FGK a GR.

Záložky projektu - Člení formulář projektu do přehledných, souvisejících celků (např. základní informace, řešitelský tým, rozpočet, závěrečné zprávy, přílohy apod.).

### Základní orientace po přihlášení do EPZ (= Evidence projektů a zakázek)

#### Projekty (EPZ)

- Uživatelé se základními právy vidí v menu pouze složku Moje návrhy a projekty.
- V případě, že má uživatel přidělena vyšší uživatelská práva, může vidět i další záložky, které však pro práci s jeho žádostí/ projektem nejsou potřeba.

| Ő        | VYSOKÁ ŠKOLA<br>CHEMICKO-TECHNOLOGIO<br>V PRAZE | CKÁ    |                 |          |                 |
|----------|-------------------------------------------------|--------|-----------------|----------|-----------------|
| <b>f</b> | Evidence projektů a zakáze                      | ek 🔰 I | Projekty a zaká | izky 📄 P | rojekt/zakázka  |
| ٥        | Projekt/zakázka: TES                            | T_20_6 | _23             |          |                 |
| EPZ      | Evidence projektů a zakázek                     | itelé  | Rozpočet        | Přílohy  | Zprávy projektu |

Pozn. nabídku v levé části úvodní stránky lze rozbalit » nebo sbalit pomocí ikony «<sup>Schovat menu</sup>

### 1) Postup při založení nové projektové žádosti

#### EPZ > Moje návrhy a projekty > + Nový projekt/zakázka

| Ø           | VYSOKÁ ŠKOLA<br>CHEMICKO-TECHNOLOGICK<br>V PRAZE | Á                       |                                | GMT+02   | lceks (VLČEK Josef) / test7@cvut.c | cz () 🔅   |
|-------------|--------------------------------------------------|-------------------------|--------------------------------|----------|------------------------------------|-----------|
| A           | Evidence projektů a zakázek                      | Moje návrhy a projekty  |                                |          |                                    |           |
| <b>E</b> PZ | + Nový projekt/zakázka                           | statní projekty/zakázky |                                | Vyhledat |                                    | ٩         |
| DOG         | <b>†↓</b> AGENDA                                 | †↓ čís∟o                | 17 NÁZEV                       |          | STAV                               | t↓ EPZ ID |
| OOD         | VIGA-A2-FCHI                                     | ● A2_FCHI_2023_007      | O test A2 FCHI - kopie - kopie |          | V přípravě                         | 73        |
| CPD         | Nalezen 1 projekt/zakázka.                       |                         |                                |          |                                    | ۶         |

#### a) Nabídka agend k založení projektové žádosti

#### Zobrazí se po kliknutí na "+Nový projekt/zakázka"

- Přihlášený uživatel vidí agendy/soutěže, u kterých splňuje podmínky pro hlavního řešitele nebo člena řešitelského týmu. POZOR na pracovní úvazky, které mohou rozšířit portfolio nabízených agend!
- Zvolí agendu soutěže podle fakulty, kde je zapsán k doktorskému studiu.
- Pokud by HŘ agendu zvolil nesprávně, může založit projektovou žádost, předvyplní se na pozici hlavní řešitel, ale nebude moci vybrat pracoviště a podat projekt.

|   | 2023_FCHI_0  | borový_A1       |     | 2023_FCH1_  | Uborový_A1    |      | 2023_FPB1_C  | borový_A1       |     | 2023_FTOF  | _Oborový_A1    |     |
|---|--------------|-----------------|-----|-------------|---------------|------|--------------|-----------------|-----|------------|----------------|-----|
|   |              |                 |     |             |               |      |              |                 | 2   |            |                |     |
|   | Součásti     | Uzávěrka        | *   | Součásti    | Uzávěrka      | *    | Součásti     | Uzávěrka        |     | Součásti   | Uzávěrka       |     |
|   | VSCHT        | 30.9.2023 23:59 | 9   | VSCHT       | 30.9.2023 23: | 59   | VSCHT        | 30.9.2023 23:59 | 9   | VSCHT      | 30.9.2023 23:  | 59  |
|   |              |                 | ~   |             |               | *    |              |                 | *   |            |                |     |
|   |              |                 |     |             |               |      |              |                 |     |            |                |     |
|   |              |                 |     |             |               |      |              |                 |     |            |                |     |
|   | VIGA-A2-FCHI | 2               | 023 | VIGA-A2-FCH | п             | 2023 | VIGA-A2-FPBT | 2               | 023 | VIGA-A2-FT | OP             | 202 |
|   | 2023_FCHI_Ba | adatelský_A2    |     | 2023_FCHT_  | Badatelský_A2 |      | 2023_FPBT_B  | adatelský_A2    |     | 2023_FTOF  | _Badatelský_A2 |     |
| Ű |              |                 | 2   |             |               | 2    |              |                 | 2   |            |                | 1   |
|   | Součásti     | Uzávěrka        | *   | Součásti    | Uzávěrka      | *    | Součásti     | Uzávěrka        |     | Součásti   | Uzávěrka       |     |
| 2 | VSCHT        | 30.9.2023 23:59 | 9   | VSCHT       | 30.9.2023 23: | 59   | VSCHT        | 30.9.2023 23:59 | 9   | VSCHT      | 30.9.2023 23:  | 59  |
|   |              |                 | Ţ   |             |               | *    |              |                 | *   |            |                |     |
|   |              |                 |     |             |               |      |              |                 |     |            |                |     |

#### b) Nový projekt/zakázka - Úvodní okno s informacemi od správce soutěže

- Zobrazí se po kliknutí na zvolenou agendu/ soutěž.
  - Správce
     soutěže zde
     umístí
     informace,
     které vám
     chce sdělit,
     včetně
     případných
     příloh.

| Ő        | VYSOKÁ Š<br>CHEMICKO<br>V PRAZE                        | KOLA<br>O-TECHNOLOGICKÁ                                                              | GMT+02           | <ul> <li>vlceks (VLČEK Josef) / test7@cvut.cz ()</li> </ul> |  |  |
|----------|--------------------------------------------------------|--------------------------------------------------------------------------------------|------------------|-------------------------------------------------------------|--|--|
| <b>A</b> | Evidence                                               | projektů a zakázek 🔰 Moje návrhy a projekty 🚽 Nový projekt/zakázka                   |                  |                                                             |  |  |
| 0        | Nový pro                                               | ojekt/zakázka                                                                        |                  |                                                             |  |  |
| EPZ      | 2023_FCHI_Badatelský_A2                                |                                                                                      |                  |                                                             |  |  |
| DOG      | •• TESTOVACÍ REŽIM                                     |                                                                                      |                  |                                                             |  |  |
| OOD      |                                                        |                                                                                      |                  |                                                             |  |  |
|          |                                                        |                                                                                      |                  |                                                             |  |  |
| CPD      | <b>Z</b> .                                             | Příloha                                                                              | †↓ Popis přílohy |                                                             |  |  |
|          |                                                        | Ø 2021_12_08_Smlouva_IGA_2022.pdf                                                    | Formulář smlouvy |                                                             |  |  |
|          |                                                        | Ø VIGA_Náhradní souhlas vedoucího ústavu_badatelský projekt.docx                     |                  |                                                             |  |  |
| ZST      |                                                        | Ø VIGA_Náhrada el_souhlasu_Čestné prohlášení navrhovatele badatelského projektu.docx |                  |                                                             |  |  |
|          |                                                        | S Externista_Souhlas s účastí v projektu a GDPR_VŠCHT.docx                           |                  |                                                             |  |  |
|          | Keternal Collab_Consent to the participation_GDPR.docx |                                                                                      |                  |                                                             |  |  |
|          | ≛ Stáh                                                 | nout všechny soubory                                                                 |                  |                                                             |  |  |
|          |                                                        |                                                                                      |                  |                                                             |  |  |
|          |                                                        |                                                                                      |                  | ×                                                           |  |  |

#### c) Nový projekt/zakázka - Úvodní informace

- Základní údaje k založení nové projektové žádosti. Novou projektovou žádost založíte pomocí ikony 

   .
- Číslo projektu je vygenerováno automaticky po založení projektu.
- Součást (Fakulta) je vyplněna defaultně podle soutěže.

| Ő        | VYSOKÁ ŠKOLA<br>CHEMICKO-TECHNOLOGICKÁ<br>V PRAZE |                                 | GMT+02 🕨 | VIceks (VLČEK Josef) / tr | est7@cvut.cz () | (i)       |
|----------|---------------------------------------------------|---------------------------------|----------|---------------------------|-----------------|-----------|
| <b>A</b> | Evidence projektů a zakázek 🔰 Moje návrhy         | a projekty Nový projekt/zakázka |          |                           |                 |           |
| Ø        | Nový projekt/zakázka                              |                                 |          | Znřístupnit projekt spr   | luřešitelům     |           |
| EPZ      | Zkušební projekt/zakázka                          |                                 |          | Celý projekt              | in conclum      | ~         |
| DOG      | Přihlášeno v soutěži                              | Číslo projektu                  | Součást  |                           |                 |           |
| OOD      | 2023_FCHI_Badatelský_A2                           |                                 | FCHI     |                           | i≡              | ×         |
| CPD      | Období                                            |                                 |          |                           |                 |           |
|          | 28.2.2023 - 1.3.2024                              |                                 |          |                           |                 |           |
|          | Název projektu česky                              |                                 |          |                           | Zvět            | tšit pole |
| ZST      |                                                   |                                 |          |                           |                 | 11        |
|          | Název projektu anglicky                           |                                 |          |                           |                 |           |
|          |                                                   |                                 |          |                           |                 |           |
|          |                                                   |                                 |          |                           |                 |           |
| >>       |                                                   |                                 |          |                           | ×               | →         |

#### d) Nový projekt/zakázka - záložka "Základní informace"

- Nyní je projektová žádost založena, zobrazuje se stav V přípravě a je možné přistoupit k vyplnění.
- Další pole k vyplnění se nacházejí na jednotlivých záložkách:
- 1) Základní informace
- 2) Řešitelé
- 3) Rozpočet
- 4) Přílohy
- 5) Zprávy projektu k vyplnění teprve ve stavu V realizaci (slide 33, 34)
- 6) Výstupy v projektu OBD relevantní teprve ve stavu V realizaci
- 7) Smlouva

pozn.: názvy záložek v obrázcích na následujících slidech se mohou lišit z důvodu vývoje finální podoby aplikace

# 2) Postup při vyplnění založené projektové žádosti

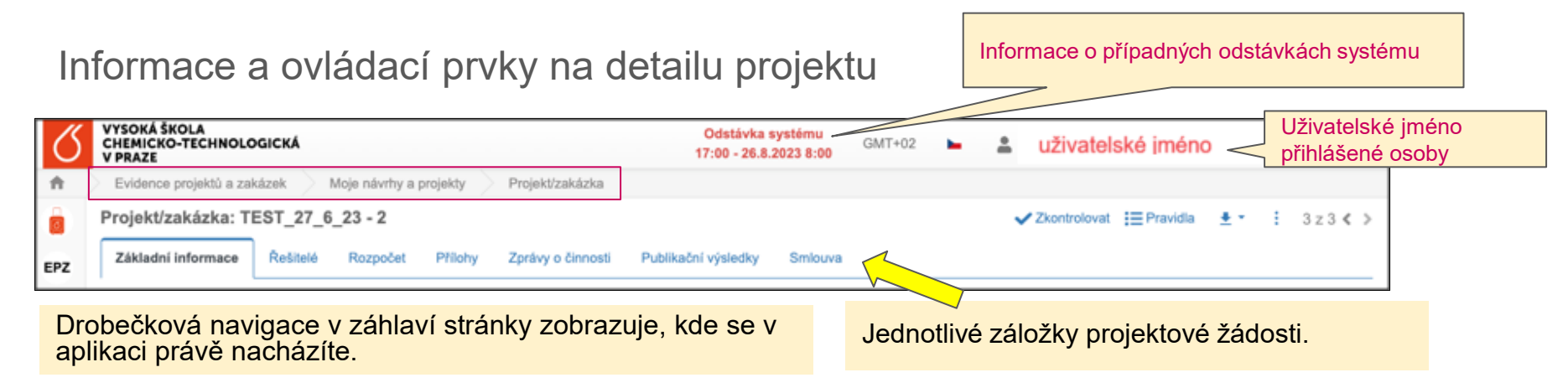

| Evidence projektů a zakázek | • | <b>Moje návrhy a projekty</b> - seznam všech projektových žádostí, kde jsem uveden jako vlastník nebo řešitel (ti. hlavní řešitel nebo spoluřešitel). |
|-----------------------------|---|----------------------------------------------------------------------------------------------------|
| Moje návrhy a projekty      | • | <b>Projekty a zakázky</b> - seznam všech projektů v dané agendě/soutěži, ke                                                                           |
| Projekty a zakázky          |   | kterým mám oprávnění (nezobrazuje se uživatelům se základními právy).                                                                                 |

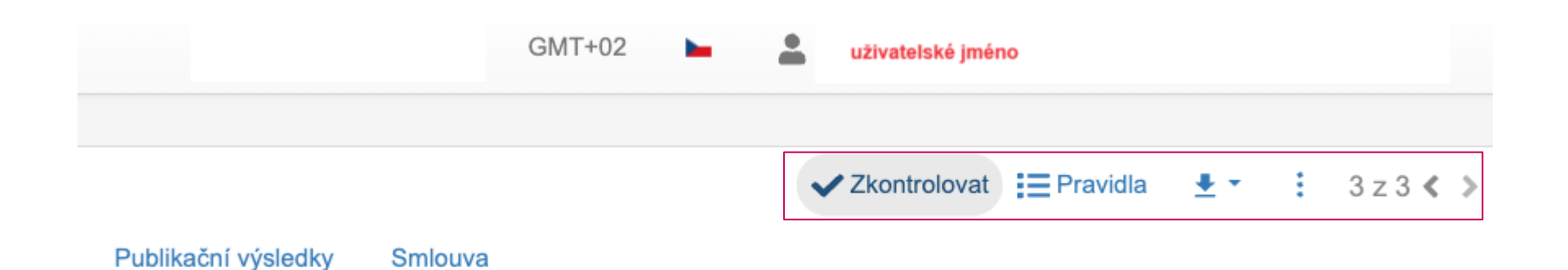

- Zkontrolovat spustí se kontrola/validace hodnot zadaných do jednotlivých polí. V případě nalezení nedostatku (např. nevyplnění povinného pole) budete informováni chybovým hlášením s popisem chyby. POZOR! Nastavení validací neumožňuje kontrolu všech pravidel ze zadávací dokumentace celoškolské, resp. fakultní, zodpovědnost za formální správnost / nedostatky proto vždy zůstává na řešiteli / navrhovateli! Nikdy nejsou kontrolovány limity na součet hodnot za několik projektů!
- Pravidla rychlá cesta k projektové/zadávací dokumentaci soutěže.
- Šipka tlačítko pro vygenerování exportní sestavy "VIGA A2 Přihláška", "VIGA Schválený rozpočet" (relevantní teprve od stavu "Přijatý GR") a "VIGA A2 Smlouva".
- Tři tečky další volby žádosti možnost projekt Smazat a proklik na akci "Navázané projekty" (nefunkční)
- Šipky umožňující rychlý pohyb mezi projektovými žádostmi, pokud existují další.

#### a) Nový projekt/zakázka - záložka "Základní informace"

| Ő        | VYSOKÁŠKOLA<br>CHEMICKO-TECHNOLOGICKÁ<br>V PRAZE                                                                                                    |                                                                                                    | GMT+02                                                                                     |
|----------|----------------------------------------------------------------------------------------------------|----------------------------------------------------------------------------------------------------|--------------------------------------------------------------------------------------------|
| <b>n</b> | Evidence projektů a zakázek 📎 Moje návrhy a projekty 📎 Projekt/zakázka                                                                                        | Prepinani jazykove verze (                                                                         | J/AJ                                                                                       |
|          | Projekt/zakázka: test A2 FCHI - kopie - kopie                                                                                                    |                                                                                                    | ✓ Zkontrolovat i≡ Pravidia 👲 - i 3z4 < >                                                   |
| EPZ      | Základní informace Řešitelé Rozpočet Přílohy Zprávy o činnosti Publikační výsledky Smlouva                                                                    | Identifikátor projektu Via                                                                         | stník je osoba,                                                                            |
| 0        |                                                                                                    | přidělený EPZ kte                                                                                  | rá založila projekt                                                                        |
| DOD      | Přihlášeno v soutěži                                                                                                    | Číslo projektu Vlastník                                                                            |                                                                                            |
|          | 2023_FCHI_Baddwelski_A2 Stav WF přihlášky/projektu                                                                                                    | A2_FCH_2023_007 Ing_Jakub Jireš                                                                    | iii x                                                                                      |
|          | Vojioravė 📰 🗙                                                                                                    | FCHI 1E X 28.2.2023 - 1.3.2024                                                                     |                                                                                            |
|          | Tvo projektu                                                                                                    | Další fakulta (pouze u mezifakultních projektů)                                                    |                                                                                            |
|          | Fakultní projekt                                                                                                    | Nevybráno +                                                                                        |                                                                                            |
|          | Název projektu česky                                                                                                    |                                                                                                    | Zvětšit pole                                                                               |
|          | test A2 FCHI - kopie - kopie                                                                                                    |                                                                                                    | 1                                                                                          |
|          | Název projektu anglicky                                                                                                    |                                                                                                    |                                                                                            |
|          | test A2_FCHI                                                                                                    |                                                                                                    |                                                                                            |
|          | Cile projektu 💿                                                                                                    |                                                                                                    | Zvětšit pole                                                                               |
|          | test A2: FCHI                                                                                                    |                                                                                                    | 1                                                                                          |
|          | Text anotace                                                                                                    |                                                                                                    | Zvětšit pole                                                                               |
|          | test A2_FCHI                                                                                                    |                                                                                                    |                                                                                            |
|          |                                                                                                    |                                                                                                    | 4                                                                                          |
|          |                                                                                                    | Tato prohlašeni se týkaji pouze mezifakultních projektů                                            |                                                                                            |
|          | <ul> <li>Prohlašuji, že jsem písemně seznámil předsedy FGK zúčastněných fakult s podáním projektu, plánovanými osobami a<br/>plánovaným rozpočtem.</li> </ul> | Prohlašuji, že všichni předsedové s podáním projektu vyjádřili souhlas. Prohlašuji, že tyto souhla | v předsedů jsem připraven na vyžádání Fakultní grantové komisi nebo Grantové radě doložit. |
|          | > Podat projekt                                                                                                    |                                                                                                    | (B)                                                                                        |
| >>       |                                                                                                    |                                                                                                    |                                                                                            |
|          |                                                                                                    | editaci                                                                                            |                                                                                            |

#### Popis polí - záložka "Základní informace"

- Přihlášeno v soutěži needitovatelné pole, zobrazuje název agendy/soutěže, ve které je projekt zakládán.
- Číslo projektu automaticky generované číslo projektové žádosti.
- Vlastník jméno osoby, která projektovou žádost založila.
- **Stav** aktuální stav projektové žádosti. Stav se mění automaticky po kliknutí na barevná workflow tlačítka v levém dolním rohu projektové žádosti.
- Součást název fakulty, pod kterou je zakládající osoba/vlastník evidován/a.
- **Období** pevně stanovené období pro realizaci projektu.
- Typ projektu povinně k výběru: fakultní nebo mezifakultní projekt (s účastí řešitelů z jiných fakult).
- Další fakulta vybírá se pouze u mezifakultních projektů.
- Název projektu česky povinné textové pole, vlastní název projektové žádosti v ČJ.
- Název projektu anglicky povinné textové pole, vlastní název projektové žádosti v AJ.
- Cíle projektu Zde uveďte pouze body. Tyto body budou automaticky převedeny do formuláře závěrečné zprávy, v níž budete splnění/nesplnění těchto bodů komentovat. Podrobnější popis cílů je povinnou součástí přílohy Popis projektu.
- **Text anotace** povinné textové pole, max. počet znaků je 1 100.
- **Prohlášení** 3 prohlášení se týkají pouze mezifakultních projektů.

| YSOKÁ ŠKOLA<br>HEMICKO-TECHNOLOGICK<br>PRAZE<br>Evidence projektů a zakázek                                                                                                    | á                                                                                    |                                  |                                                                       |                   |                                            |
|----------------------------------------------------------------------------------------------------|--------------------------------------------------------------------------------------|----------------------------------|-----------------------------------------------------------------------|-------------------|--------------------------------------------|
| vidence projektů a zakázek                                                                                                    |                                                                                      |                                  | Odstávka systému<br>17:00 - 26.8.2023 8:00 GMT+02                     | ► ± \             |                                            |
|                                                                                                    | Moje návrhy a projekty Projekt/zakázka                                               |                                  |                                                                       | $\sim$            | /                                          |
| ojekt/zakázka: TEST_                                                                                                    | 27_6_23 - 2                                                                          |                                  |                                                                       | V Zkontrok        | ovat 🚍 Pravidla 🛓 🔹 🗄 3 z 3 🗸              |
| Základní informace                                                                                                    | elé Roznočet Přílohy Znrávy o činnosti Publikační výsla                              | fky Smlouva                      |                                                                       |                   |                                            |
|                                                                                                    | Line in any sparty controls in control in the                                        |                                  |                                                                       |                   |                                            |
| icast po celou dobu pi<br>hD. je následně navá.<br>Ilavní řešitel                                                                                                    | ojektu musi byt pri podani projektu vždy zaškrtnuta, změn<br>zána nabídka školitelů. | a hlavního resitéle se řeší až v | prubenu realizace Zadosti o změn <mark>u. Zadejte nejprve všec</mark> | nny studenty PhD. | <mark>a ulozte. Na</mark> ulozené studenty |
| Osoba                                                                                                    | Tento záznam není validní                                                            | Studium                          | Kontakty                                                              | Ostatní           | Souhlas s účastí                           |
| Ing. Pavla Šimúnková 🛆<br>Osobní číslo: S40264                                                                                                    | Řešitel Šimúnková Pavla nemá u sebe vybraného školitele.                             | 4. ročnik                        | E-mail: Pavla.Simunkova@vscht.cz                                      |                   | Souhlas udělen                             |
| nterní spoluřešitelé a                                                                                                    | USIALIII USUNY UUBIUJICI SUUIIIAS S IBAIIZACI PI UJEKLU                              |                                  |                                                                       |                   |                                            |
|                                                                                                    | s uvedené v oddíle: "Ostatní školitelé studentů DSP (nečl                            | enové týmu)" se nepočítají do ř  | ešitelů, validaci atd.                                                |                   |                                            |
| Osoby udělující souhla                                                                                                    | s, avoacho v oudio. Ostatili skolitele stadelita DOF (160                            |                                  |                                                                       |                   |                                            |
| Osoby udělující souhla<br>školitel / školitel spec. hl. ře                                                                                                    | sitele                                                                               |                                  |                                                                       |                   |                                            |
| Dsoby udělující souhla<br>kolitel / školitel spec. hl. řeši<br>+ Školitel / školitel spec. hl. řeši                                                                                                    | sitele<br>ele                                                                        |                                  |                                                                       |                   |                                            |
| Dsoby udělující souhla<br>ikolitel / školitel spec. hl. ře<br>+ Školitel / školitel spec. hl. řeši<br>Osoba                                                                                                    | vztah                                                                                |                                  | Kontakty                                                              | Ostatní           | Souhlas s účastí                           |
| Dooby udělující souhla<br>kolitel / školitel spec. hl. ře<br>+ Školitel / školitel spec. hl. řeši<br>Dooba<br>Žádná osoba v této roli se ne                                                                                    | vztah                                                                                |                                  | Kontakty                                                              | Ostatní           | Souhlas s účasti                           |
| Dooby udðlující souhla<br>ikolitel / školitel spec. hl. řeš<br>+ Školitel / školitel spec. hl. řeši<br>Osoba<br>Žádná osoba v této roli se ne<br>szterní Školitel / školitel sp                                                | vztah<br>včastní.                                                                    |                                  | Kontakty                                                              | Ostatni           | Souhlas s účastí                           |
| Doby udðlující souhla<br>kolitel / školitel spec. hl. řeš<br>+ Školitel / školitel spec. hl. řeši<br>Osoba<br>Žádná osoba v této roli se ne<br>xterní Školitel / školitel spec<br>+ Externí Školitel / školitel spec           | vztah vztah h. řešitele h. řešitele                                                  |                                  | Kontakty                                                              | Ostatní           | Souhlas s účasti                           |
| Osoby udélující souhla<br>Školitel / školitel spec. hl. řo<br>+ Školitel / školitel spec. hl. řoši<br>Osoba<br>Žádná osoba v této roli se ne<br>ixterní Školitel / školitel sp.<br>+ Externí Školitel / školitel spec<br>Osoba | vztah                                                                                |                                  | Kontakty                                                              | Ostatni           | Souhlas s účastí<br>Souhlas s účastí       |

- Po najetí kurzorem na tento symbol u řešitele se zobrazí chybějící údaje
- Pro vyplnění školitele u Hlavního řešitele, je nutné jej nejdříve vybrat (nabízí se pouze jeho školitelé) a školitel musí udělit souhlas. Žádost odchází po uložení
  - záznamu tlačítkem 🕞 v pravém dolním rohu

Pokud se zamýšlený

A

🤍 školitel nenabízí, kontaktujte děkanát, neboť tato osoba není u doktoranda zapsána v SIS ani jako školitel-specialista.

#### Nový projekt/zakázka - záložka "Řešitelé" - popis

Na záložce "Řešitelé" vlastník, obvykle také Hlavní řešitel projektu, zadává složení řešitelského týmu (ŘT) projektu. Nejprve musí zadat studenty a ULOŽIT, tím se do nabídky dostanou na ně navázaní školitelé a školitelé-specialisti ze SIS.

#### Řešitelský tým je rozdělen do 2 skupin:

- Hlavní řešitel (HŘ): vyplní se automaticky údaje uživatele, který založil projektovou žádost
- 2. Interní spoluřešitelé a ostatní osoby udělující souhlas s realizací projektu:
  - a. Školitel / školitel spec. hl. řešitele nabídka osob zadaných u doktoranda (HŘ) v SIS
  - Externí školitel / školitel spec. hl. Řešitele nabídka osob zadaných u doktoranda v SIS
  - c. Student Ph.D.
  - d. Student Mgr.
  - e. Akademický nebo vědecký pracovník
  - f. Ostatní školitelé studentů DSP (nečlenové týmu)

U každého člena řešitelského týmu se zobrazí dialogové okno, ve kterém se vybírá jméno osoby/řešitele z číselníku. Ostatní údaje se do polí doplní automaticky a jsou dále needitovatelná.

Po zvolení osoby z číselníku se zobrazí okno s informací, že vybrané osobě bude zaslána automatická e-mailová notifikace s žádostí o souhlas s účastí v projektu. Současně lze volitelně doplnit zprávu dalšími informacemi. Dialogové okno je pro všechny skupiny osob stejné:

- Osoba u HŘ je pole předvyplněno dle zakládající osoby, ostatní členy ŘT je nutné vybrat z číselníku.
- Pracoviště nabídka pracovišť dle platného prac. poměru uživatele, povinné pole.
- Účast po celou dobu projektu výchozí nastavení pole je na volbu ANO, zrušením označení bude aplikace vyžadovat stanovení doby účasti na projektu OD - DO.
- Kontaktní osoba needitovatelné pole.
- E-mail předvyplní se automaticky dle vybrané osoby po uložení.
- Prostředky na řešitele výše odměny dle pravidel soutěže

**Poznámka:** u studentských pozic bude navíc převyplněno pole "ročník studia"

#### Záložka "Řešitelé" - Dialogové okno řešitele s údaji k vyplnění

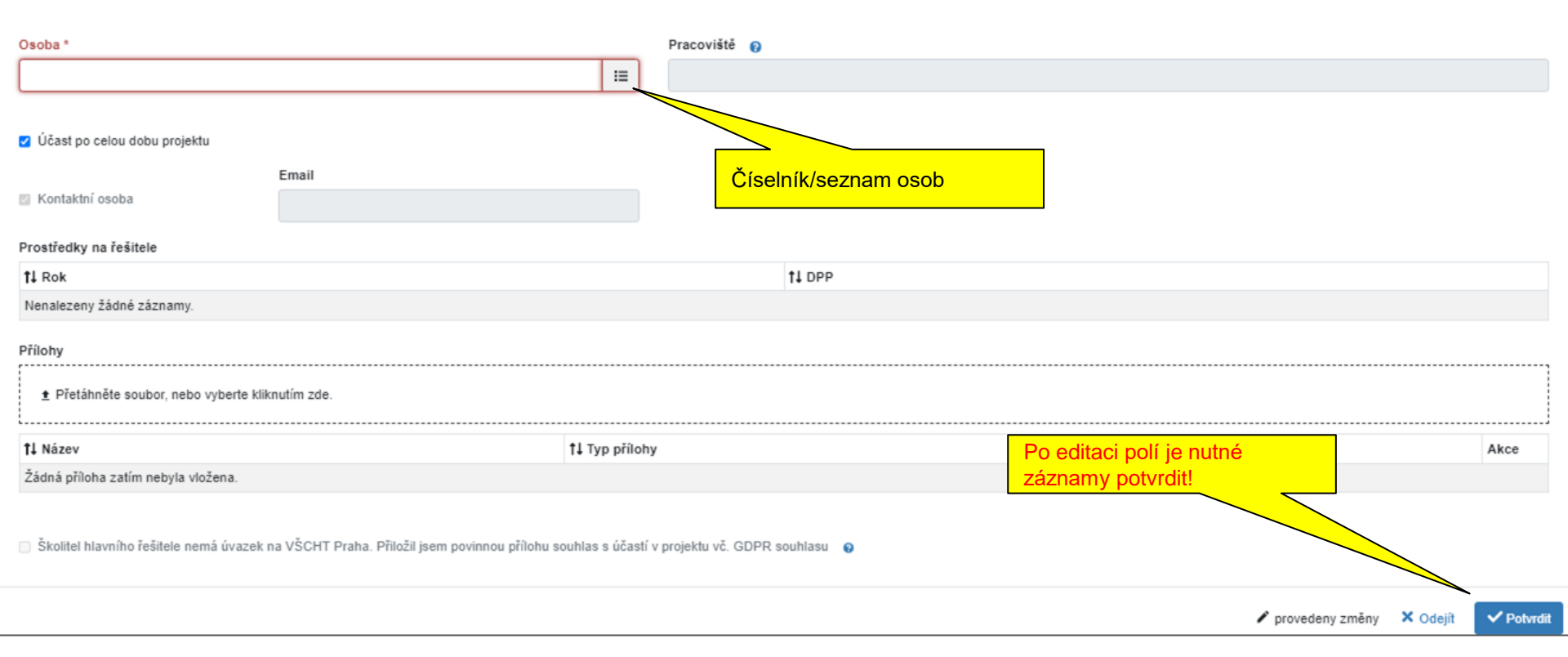

#### Záložka "Řešitelé" Elektronické souhlasy navržených řešitelů

- Každý navržený člen řešitelského týmu je automaticky po uložení projektu vyzván k potvrzení/zamítnutí "Souhlasu s účastí" při realizaci projektu - odchází mu notifikace na email, v notifikaci je uveden link na náhled do dané projektové přihlášky. Součástí notifikační žádosti může být také komentář - zpráva hlavního řešitele k této žádosti o souhlas.
- Udělený/odmítnutý souhlas člena s účastí je odeslán e-mailovou notifikací Hlavnímu řešiteli.
- Rozhodnutí o ne/účasti v projektu provádí nominovaný člen na záložce "Řešitelé" výběrem akce takto:

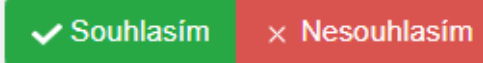

• Pokud se nominovaná osoba zatím k účasti nevyjádřila, zobrazuje se příznak:

Čeká na souhlas

• V případě kladného rozhodnutí se u jména osoby zobrazuje příznak:

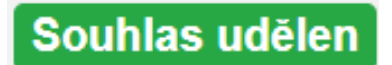

#### Záložka "Řešitelé"- zadání financí

#### Prostředky na řešitele

- Lze zadat po kliknutí na řešitele až po uložení řešitelského týmu a udělení elektronického souhlasu. Automaticky se načítají do záložky Rozpočet.
- Po nastavení odměn je potřeba provést kontrolu stiskem tlačítka v Zkontrolovat viz str. 10
- Systém provádí řadu kontrol dle pravidel soutěže - ne však všechny, neprovádí součtové kontroly přes více projektů, pouze pro daný jeden projekt, např.: součtové limity odměn dle role v týmu, složení řešitelského týmu, poměry mezi odměnami studentů a akademických pracovníků atd.
- Na základě výsledků kontroly je potřeba upravit projektovou žádost

| Rok    | Stipendium |     |
|--------|------------|-----|
| Detail | 48000      | ✓ > |

| Výsledky kontroly                                                                                                    | × |
|----------------------------------------------------------------------------------------------------|---|
| <ul> <li>Rozpočet <ul> <li>U položky "Provozní náklady" nelze požadovat částku 0 Kč (částka musí být = 4 800 Kč).</li> <li>U položky "Mzdové náklady (odměny) akad.pracovníků - interních zaměstnanců" nelze požadovat částku 1 000 Kč (částka musí být = 2 400 Kč).</li> </ul> </li> <li>Řešitelé <ul> <li>Počet řešitelů ve funkci Student PhD musí být větší nebo roven součtu řešitelů ve funkcích Hlavní řešitel,Školitel / školitel specialista</li> </ul> </li> </ul> |   |

#### c) Nový projekt/zakázka - záložka "Rozpočet"

| Základní informace Řešitelé Rozpočet Přílohy Zprávy o činnosti Publikační výsledky                                 | Smlouva                                                                                                    |
|----------------------------------------------------------------------------------------------------|----------------------------------------------------------------------------------------------------|
| Zdůvodnění finančních požadavků rozpočtu<br>rozpočet  Číslo zakázky v iFIS  Needitovatelné po<br>automaticky nataž | e pole pro komentář, max.<br>zvětšit pole<br>le. Teprve po přijetí projektu k realizaci je do tohoto pole<br>eno z iFIS číslo zakázky/fondu přijatého projektu.                               |
| Položka                                                                                                    | Požadováno                                                                                                    |
| Provozní náklady                                                                                                   | 500                                                                                                    |
| L. Materiálové náklady                                                                                             | 500                                                                                                    |
| L. Náklady na služby                                                                                               | 0                                                                                                    |
| L. Cestovní náklady                                                                                                | 0                                                                                                    |
| Osobní náklady                                                                                                    | 669                                                                                                    |
| L. Stipendia studentů                                                                                              | 0                                                                                                    |
| L. Mzdové náklady (odměny) akad.pracovníků - interních zaměstnanců                                                 | 500                                                                                                    |
| L. SZP                                                                                                    | 169                                                                                                    |
| L. DPP Externistů                                                                                                  | 0                                                                                                    |
| Odměny nestudentů celkem                                                                                           | 500                                                                                                    |
| Doplňkové režijní náklady                                                                                          | 464,21                                                                                                    |
| Celkem                                                                                                    |                                                                                                    |
|                                                                                                    | pouze částky v Provozních nákladech. Částky Osobních nákladů                                                                                                    |
|                                                                                                    | budou přetaženy ze záložky "Řešitelé", ostatní položky jsou počítány<br>automaticky ", kde lze osobní náklady u jednotlivých řešitelů editovat;<br>ostatní položky jsou počítány automaticky. |

#### d) Nový projekt/zakázka - záložka "Přílohy"

 Aplikace vyžaduje právě jednu povinnou přílohu s názvem "Popis projektu". Bez jejího vložení nebude možné projekt odevzdat.

Popis projektu je předkládán přílohou v rozsahu max. 7 stran A4 (velikost písma minimálně 12pt, řádkování 1, okraje stránek 2 cm) a povinně obsahuje následující body:

- shrnutí současného stavu poznání včetně literárních a jiných referencí,
- vlastní plán projektu co a jak se bude řešit, jaké výsledky řešení projektu přinese,
- údaje o připravenosti navrhovatele, řešitelského týmu a řešitelského pracoviště např. dostupné přístrojové vybavení,
- zdůvodnění finančních požadavků (např. nákup drobného hmotného majetku, předpokládané účasti na konferencích apod.),
- publikační aktivity navrhovatele <u>max. 5 nejvýznamnějších prací</u>,
- Přílohu lze do aplikace přetáhnout, příp. nahrát ze zařízení.

Všechny osoby uvedené na záložce řešitelé, pokud nemohou z technických důvodů udělit souhlas elektronicky, udělí souhlas zde přiložením vyplněného a podepsaného patřičného formuláře, který je k dispozici v aplikaci vpravo nahoře pod ikonou s názvem Pravidla. **Pro správný postup kontaktujte správce soutěže.** 

#### e) Nový projekt/zakázka - záložka "Zprávy projektu"

- Na konci realizace projektu je třeba v aplikaci vytvořit a odevzdat Závěrečnou zprávu projektu
- Celý procesod vygenerování formuláře Zprávy, vyplnění, odevzdání, přes případné úpravy, a dále hodnocení a schválení probíhá elektronicky v rámci aplikace
- Tlačítko pro generování závěrečné zprávy se zobrazí po ukončení schvalovacího procesu a přechodu projektu do stavu "V realizaci".
- Postup je popsán níže v části 7) Závěrečná zpráva

#### e) Nový projekt/zakázka - záložka "Zprávy projektu" (v obrázku je chybný popisek záložky)

| Základní informace                                                                                                    | Řešitelé Rozp | očet Přílohy | Zprávy o činnosti | Publikační výsledky | Smlouva |             |                           |  |  |
|----------------------------------------------------------------------------------------------------|---------------|--------------|-------------------|---------------------|---------|-------------|---------------------------|--|--|
| Tlačítko pro generování závěrečné zprávy se zobrazí v realizační fázi projektu                                                                                                    |               |              |                   |                     |         |             |                           |  |  |
| Tlačítko pro generování závěrečné zprávy se zobrazí na této záložce, po ukončení schvalovacího procesu projektové žádosti a přechodu projektu do stavu "V realizaci".                    |               |              |                   |                     |         |             |                           |  |  |
| Stiskem tohoto tlačítka se vygeneruje formulář závěrečné zprávy a na této záložce se uloží link pro přechod k jeho vyplnění. Formulář zprávy otevřete kliknutím na tento link.           |               |              |                   |                     |         |             |                           |  |  |
| Na formuláři zprávy vyplníte požadované údaje a závěrečnou zprávu odevzdáte stiskem tlačítka "Odevzdat závěrečnou zprávu"                                                                |               |              |                   |                     |         |             |                           |  |  |
| Zde, po odevzdání závěrečné zprávy stiskem tlačítka "Výstupy k hodnocení" ukončíte realizaci projektu.                                                                                   |               |              |                   |                     |         |             |                           |  |  |
| 2023 FCHI VIGA_A2 Závěrečná zpráva badatelského projektu Tlačítko pro generování zprávy hlavním řešitelem - aktivuje se se ve stavu V REALIZACI (nebo po schválení předčasného ukončení) |               |              |                   |                     |         |             |                           |  |  |
| †↓ Název                                                                                                    |               |              | t                 | 1 Stav              |         | †↓ Uzávĕrka | <b>†↓</b> Datum odevzdání |  |  |
| Nenalezeny žádné záznamy.                                                                                                    |               |              |                   |                     |         |             |                           |  |  |

#### f) Detail projektu - záložka "Výstupy projektu v OBD"

Pokud jsou v systému OBD uloženy výsledky **"S" s identifikátorem tohoto projektu,** načítají se automaticky na tuto záložku ve stavu **V realizaci**. Zápis probíhá 1x24h.

| Základní info                  | ormace Řešitelé                                     | Rozpočet | Přílohy | Zprávy projektu | Výstupy pr | ojektu v OBD | Smlouva |  |  |
|--------------------------------|-----------------------------------------------------|----------|---------|-----------------|------------|--------------|---------|--|--|
| Výstupy jsou                   | /ýstupy jsou automaticky generovány z databáze OBD. |          |         |                 |            |              |         |  |  |
| Vyhledat                       | Vyhledat                                            |          |         |                 |            |              |         |  |  |
| 11 Rok 11 Autokategorie Citace |                                                     |          |         |                 |            |              |         |  |  |
| Nenalezeny žádné záznamy.      |                                                     |          |         |                 |            |              |         |  |  |

#### g) Záložka "Smlouva"

- Na této záložce je Hlavní řešitel informován o povinnosti uzavření "Smlouvy o podmínkách užití finanční podpory pro badatelský studentský vědecký projekt, pokud bude přijatý k řešení Interní grantovou agenturou VŠCHT Praha", dále jen "Smlouva".
- Před podáním projektové žádosti je nutno text smlouvy odsouhlasit zaškrtnutím souhlasu ve spodní části záložky (viz. následující slide).
- Po kladném schválení Grantovou radou VŠCHT (dále jen "GR"), Hlavní řešitel Smlouvu uzavře elektronicky stiskem tlačítka workflow: "Chci uzavřít smlouvu a přijímám realizaci". Smlouva se automaticky vygeneruje do příloh, včetně schváleného rozpočtu.

#### Nový projekt/zakázka - záložka "Smlouva"

| Základní informace Řešitelé Rozpočet Přílohy Zprávy o činnosti Publikační výsledky                                                                                                    | Smlouva                                                                                                    |  |  |  |  |  |  |  |
|----------------------------------------------------------------------------------------------------|----------------------------------------------------------------------------------------------------|--|--|--|--|--|--|--|
| Podmínkou financování realizace tohoto projektu je uzavření:                                                                                                    |                                                                                                    |  |  |  |  |  |  |  |
| "Smlouvy o podmínkách užití finanční podpory pro badatelský studentský vědecký pr<br>zákona č. 89/2012 Sb., občanský zákoník, ve znění pozdějších předpisů), dále jen "S                                                                                                    | rojekt přijatý k řešení Interní grantovou agenturou VŠCHT Praha (v souladu s § 1746 odst. 2<br>Smlouva"                                                                                                    |  |  |  |  |  |  |  |
| <ol> <li>Text smlouvy je k nahlédnutí či ke stažení vpravo nahoře pod ikonou Pravidla, před podáním projektu</li> <li>Smlouva se uzavírá až po přijetí této žádosti k financování Grantovou radou VŠCHT (po ukončení hod</li> <li>Smlouvu uzavřete elektronicky po přijetí projektu k financování a to stiskem tlačítka "Chci uzavřit sml</li> <li>Stiskem tlačítka "Chci uzavřit smlouvu a přijímám realizaci" budou zapsány schválené údaje z této</li> <li>Přílohou smlouvy se stává finanční rozpočet schválený Grantovou radou, stiskem tlačítka potvrzujete,</li> <li>Datem podpisu smlouvy je datum vygenerování dokumentu Smlouvy.</li> <li>Do smlouvy budou zapsány z této žádosti následující údaje:</li> </ol> | I je nutno text smlouvy odsouhlasi zaškrtnutím souhlasu dole,<br>nocení přihlášek).<br>ouvu a přijímám realizaci".<br>žádosti do formuláře Smlouva a bude vygenerováno pdf smlouvy které bude ke stažení v této žádosti.<br>že přijímáte realizaci dle schválených financí. |  |  |  |  |  |  |  |
| 1. Číslo smlouvy                                                                                                    | 2.Hlavní Řešitel projektu                                                                                                    |  |  |  |  |  |  |  |
| Číslem smlouvy je "Číslo projektu", uvedené na záložce "Základní informace" "Hlavní řešitel" uvedený na záložce "Řešitelé"                                                                                                    |                                                                                                    |  |  |  |  |  |  |  |
| 3.Název projektu                                                                                                    | 4. Číslo projektu                                                                                                    |  |  |  |  |  |  |  |
| "Název projektu" uvedený na záložce "Základní informace"                                                                                                    | "Číslo projektu", uvedené na záložce "Základní informace"                                                                                                    |  |  |  |  |  |  |  |
| 5. Doba trvání projektu                                                                                                    |                                                                                                    |  |  |  |  |  |  |  |
| Dobou trvání projektu je "Období", uvedené na záložce "Základní informace"                                                                                                    |                                                                                                    |  |  |  |  |  |  |  |
| vouhlasím s textem smlouvy uvedeným v pravidlech této soutěže a s uzavřením smlouvy po přijetí realizace se schválenými financemi 💡                                                                                                    |                                                                                                    |  |  |  |  |  |  |  |
| Podat projekt                                                                                                    | Θ                                                                                                    |  |  |  |  |  |  |  |

### 3) Podání projektové žádosti

Po stisku tlačítka **Podet projekt** systém provede kontrolu správného a úplného vyplnění projektové žádosti podle nastavených pomocných kontrol (nastavení nemusí plně pokrývat všechny limity dané celoškolním a fakultním vyhlášením - zodpovědnost je na HŘ!).

• Pokud jsou nastavené kontroly splněny, projekt je předán hodnotitelům.

Výsledky kontroly

- Hlavní řešitel obdrží na svůj e-mail notifikaci o úspěšném podání žádosti.
- Podanou žádost vidí na seznamu EPZ / Moje projekty a zakázky.

Pokud požadavky splněny nejsou, zobrazí **Výsledky kontroly**: přehled toho, co je minimálně nutné upravit.

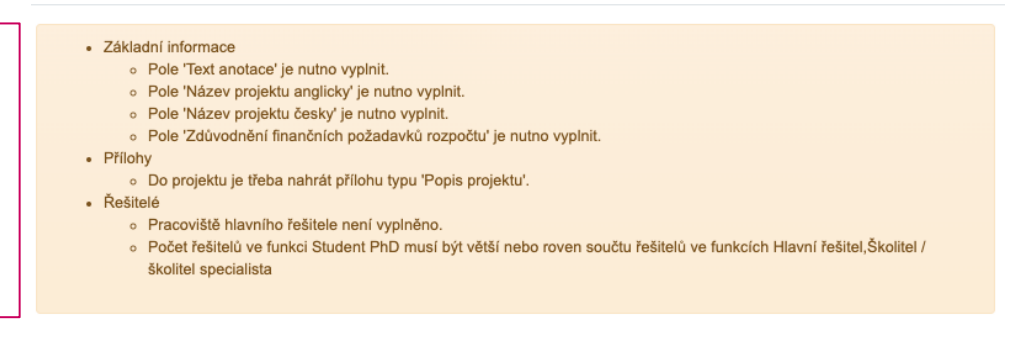

26

×

# Projekty a zakázky - podaná projektová žádost na seznamu Moje projekty a zakázky

| Moje projekty/zakázky        | oje projekty/zakázky Ostatní projekty/zakázky |                    |                                |     |                          |                  |  |  |
|------------------------------|-----------------------------------------------|--------------------|--------------------------------|-----|--------------------------|------------------|--|--|
| <b>↑↓</b> AGENDA             |                                               | <b>†↓</b> čís∟o    | Î₹ NÁZEV                       |     | STAV                     | <b>↑↓</b> EPZ ID |  |  |
| VIGA-A2-FCHI                 |                                               | A2_FCHI_2023_001   | test A2 FCHI                   | 6   | Podaný                   | 39               |  |  |
| VIGA-A2-FCHI                 |                                               | A2_FCHI_2023_002   | test A2 FCHI - kopie           |     | Podaný                   | 40               |  |  |
| VIGA-A2-FCHI                 |                                               | • A2_FCHI_2023_007 | O test A2 FCHI - kopie - kopie |     | V přípravě               | 73               |  |  |
| VIGA-A2-FCHI                 |                                               | A2_FCHI_2023_006   | • test A2 FCHI - 28            |     | V přípravě               | 72               |  |  |
| Nalezeny 4 projekty/zakázky. |                                               |                    |                                |     |                          |                  |  |  |
|                              |                                               |                    |                                | Nas | tavení zobrazení sloupců |                  |  |  |

### 4) Schvalovací a hodnotící proces projektové žádosti

- Fakultní administrátor může vrátit projektovou žádost Hlavnímu řešiteli k úpravě (v takovém případě obdrží HŘ e-mail s potřebnými instrukcemi a po úpravě žádost znovu odevzdá).
- Může dojít k úpravě financí řešitelů, rozpočtu.
- Hodnotící protokoly oponentů a Fakultního administrátora budou dostupné na detailu projektu teprve po ukončení soutěže:

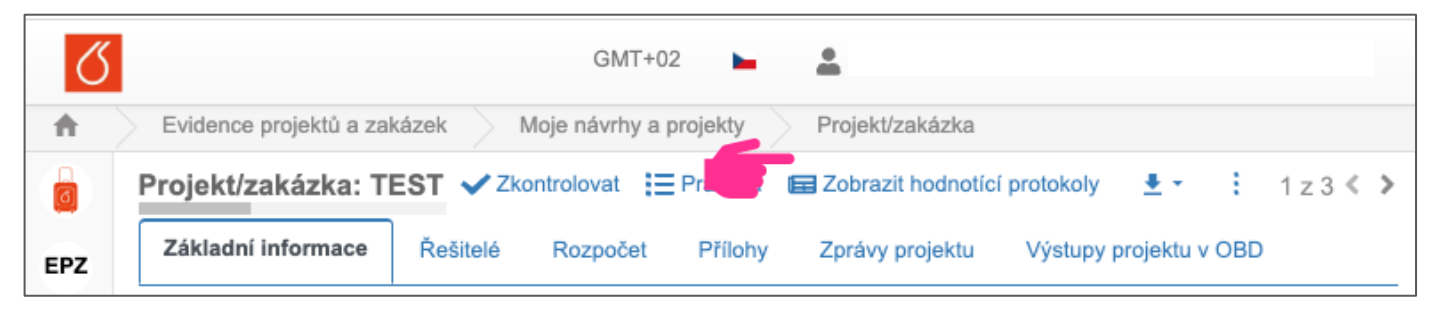

Zamítnutí projektové žádosti: Projektová žádost je uzavřena, zobrazuje se stav Zamítnutý GR.

Přijetí projektové žádosti k realizaci: žádost přejde do stavu Přijatý GR.

V obou případech je Hlavní řešitel informován o výsledku hodnocení projektové žádosti notifikací na jeho e-mail.

#### Přijetí projektu k realizaci HŘ

- V případě doporučení projektu Grantovou radou k realizaci bude stav projektu změněn z "Podaný" na stav "Přijatý GR". O této skutečnosti bude hlavní řešitel informován automatickou e-mailovou notifikací.
- 2. Na záložce Přílohy bude vygenerován *Schválený rozpočet, který je považován za součást Smlouvy.*
- Hlavní řešitel nyní potvrdí faktickou realizaci projektu stiskem tlačítka workflow, Chci uzavřít smlouvu a přijímám realizaci" nebo odmítne a projekt nebude realizován.
- 4. Pokud klikne na "Chci uzavřít smlouvu a přijímám realizaci" na záložce Přílohy bude vygenerována elektronicky podepsaná *Smlouva o podmínkách užití finanční podpory* v PDF a bude ke stažení pod tlačítkem "Pravidla". Detaily projektu (název, číslo, apod.) budou přetaženy ze záložky "Základní informace".
- Následně správce provede nezbytné úkony (přiřadí projektu zakázki iFIS) a předá projekt hlavnímu řešiteli k realizaci → stav projektu "V realizaci".

## 5) Projekt "V realizaci" - Žádosti o změnu

- Kdykoliv během realizace projektu má hlavní řešitel možnost zažádat o změnu v řešitelském týmu, v rozpočtu, o předčasné ukončení projektu, apod.
- Podání žádosti se provádí stiskem tlačítka workflow Závěrečná zpráva odevzdána
- Změna může být
  - o schválena
  - o odmítnuta
  - nebo mohou být vyžádány další doplňující informace.
- O výsledku rozhodnutí bude hlavní řešitel informován notifikací.
- V případě schválení změny typu "Předčasné ukončení" musí být projekt řádně ukončen, tj. musí být vyhotovena a odevzdána Závěrečná zpráva.

### Projekt "V realizaci" - Žádosti o změnu - popis požadavku

se zobrazí dialogové okno, do kterého Hlavní řešitel popíše požadované změny a potvrdí je. Tím je žádost odeslána administrátorovi FGK.

Při žádosti o změnu stiskem

Závěrečná zpráva odevzdána 🗘 Požádat o změnu

tlačítka 🖌

Řešiteli přijde na email potvrzení o této skutečnosti.

| Požádat o změnu                                                          |          | ×          |
|--------------------------------------------------------------------------|----------|------------|
| Hlavní řešitel - Požádat o změnu<br>Potvrďte provedení akce.<br>Komentář |          |            |
|                                                                          |          |            |
| Přidání komentáře je povinné                                             |          | li li      |
|                                                                          | × Odejít | ✓ Potvrdit |

## Projekt "V realizaci" - Žádosti o změnu - schválení

#### O schválení Žádosti o změnu schvaluje Fakultní administrátor který může:

- Žádost zamítnout.
- Žádost schválit, v případě změny HŘ provede na projektu požadované změny.
- Vyžádat další informace, které popíše a které odejdou v emailu Hlavnímu řešiteli.
- Po každém z těchto kroků se projekt vrátí do stavu V realizaci a Hlavní řešitel může znovu požádat o změnu (po doplnění požadovaných informací, nebo o jinou změnu).

#### Pokud Hlavní řešitel žádal o předčasné ukončení a to bylo odsouhlaseno:

- Stav projektu se změní na Předčasné ukončení schváleno
- Hlavnímu řešiteli odejde notifikace, a dál postupuje podle bodu 7) Závěrečná zpráva a uzavře projekt podle 8) Uzavření projektu po odevzdání Závěrečné zprávy

### 6) Projekt "V realizaci" - finalizace

Ve stavu V realizaci má hlavní řešitel dva úkoly:

- 1. Stiskem tlačítka vygenerovat závěrečnou zprávu na záložce Závěrečná zpráva projektu
  - a. Vyplnit vygenerovaný formulář, popsat změny, přiložit povinné přílohy (viz další stránka).
  - b. Odevzdat zprávu a v případě, že mu ji fakultní administrátor vrátí, provést úpravy dle instrukcí.

### 2. Po odevzdání závěrečné zprávy

 Prokliknout se ze závěrečné zprávy do projektu (přes pole s číslem projektu) nebo projekt otevřít v EPZ v seznamu Moje projekty a zakázky a stisknout zelené tlačítko Závěrečná zpráva odevzdána

### 7) Závěrečná zpráva projektu

Na záložce **Záveřečná zpráva** projektu

- Stiskem tlačítka s názvem závěrečné zprávy se vygeneruje formulář.
- Zobrazí se modrý odkaz na vygenerovaný formulář zprávy.
- Kliknutím se otevře formulář závěrečné zprávy s údaji zapsanými z projektu.
- Hlavnímu řešiteli odejde na e-mail notifikace o vytvoření této závěrečné zprávy včetně odkazu k prokliknutí na její formulář v OOD (modul Obecný oběh dokumentů).

| Základní informace       Řešítelé       Rozpočet       Př         Závěrečné zprávy projektu se odevzdávají záložce na konci realizace projektu       Tlačítko pro generování závěrečné zprávy se zobrazí p realizaci".         Stiskem tohoto tlačítka se vygeneruje formulář závěreč       Formulář zprávy otevřete kliknutím na tento link.         2023 VŠCHT PIGA Závěrečná zpráva projektu | filohy Závěrečná<br>prostřednictvím<br>no ukončení schvalov<br>né zprávy a na této z<br>Tlačítko<br>aktivní ve | á zpráva projektu Vý<br>elektronického form<br>vacího procesu a přechodu<br>záložce se uloží link pro pi<br>pro generování zprávy ř<br>re stavu V realizaci | vstupy projektu v OBD<br>nuláře na této<br>u projektu do stavu "V<br>řechod k jeho vyplnění.<br>hlavním řešitelem - |
|----------------------------------------------------------------------------------------------------|----------------------------------------------------------------------------------------------------|----------------------------------------------------------------------------------------------------|----------------------------------------------------------------------------------------------------|
| Závěrečné zprávy projektu se odevzdávají<br>záložce na konci realizace projektu<br>Tlačítko pro generování závěrečné zprávy se zobrazí p<br>realizaci".<br>Stiskem tohoto tlačítka se vygeneruje formulář závěreč<br>Formulář zprávy otevřete kliknutím na tento link.<br>2023 VŠCHT PIGA Závěrečná zpráva projektu<br>1 Název                                                                  | prostřednictvím<br>no ukončení schvalov<br>né zprávy a na této z<br>Tlačítko<br>aktivní ve                     | elektronického form<br>vacího procesu a přechodu<br>záložce se uloží link pro pi<br>pro generování zprávy h<br>re stavu V realizaci                         | nuláře na této<br>u projektu do stavu "V<br>řechod k jeho vyplnění.<br>hlavním řešitelem -                          |
| Tlačítko pro generování závěrečné zprávy se zobrazí p<br>realizaci".<br>Stiskem tohoto tlačítka se vygeneruje formulář závěreč<br>Formulář zprávy otevřete kliknutím na tento link.<br>2023 VŠCHT PIGA Závěrečná zpráva projektu<br>1           1           Stav                                                                                                    | né zprávy a na této z<br>Tlačítko<br>aktivní ve                                                                | vacího procesu a přechodi<br>záložce se uloží link pro pi<br>pro generování zprávy ř<br>re stavu V realizaci                                                | u projektu do stavu "V<br>řechod k jeho vyplnění.<br>hlavním řešitelem -                                            |
| Stiskem tohoto tlačítka se vygeneruje formulář závěreč<br>Formulář zprávy otevřete kliknutím na tento link.<br>2023 VŠCHT PIGA Závěrečná zpráva projektu<br>1 Název<br>1 Stav                                                                                                    | né zprávy a na této z<br>Tlačítko<br>aktivní v                                                                 | záložce se uloží link pro p<br>pro generování zprávy ř<br>ve stavu V realizaci                                                                              | řechod k jeho vyplnění.<br>hlavním řešitelem -                                                                      |
| Stiskern tonoto tiacitka se výgeneruje formular zaverec<br>Formulář zprávy otevřete kliknutím na tento link.     2023 VŠCHT PIGA Závěrečná zpráva projektu     1 Název                                                                                                    | Tlačítko<br>aktivní v                                                                                          | pro generování zprávy ł<br>ve stavu V realizaci                                                                                                    | hlavním řešitelem -                                                                                                 |
| 2023 VŠCHT PIGA Závěrečná zpráva projektu                                                                                                    | Tlačítko<br>aktivní v                                                                                          | pro generování zprávy l<br>⁄e stavu V realizaci                                                                                                    | hlavním řešitelem -                                                                                                 |
| 2023 VŠCHT PIGA Závěrečná zpráva projektu                                                                                                    |                                                                                                    |                                                                                                    |                                                                                                    |
| †↓ Název †↓ Stav                                                                                                    |                                                                                                    |                                                                                                    |                                                                                                    |
| ft Nazev ft Stav                                                                                                    |                                                                                                    | žalas Al Idaustifilation 🔿                                                                                                    |                                                                                                    |
| $\checkmark$                                                                                                    | 11 Ozavo                                                                                                    | erka 11 identifikator 🕕                                                                                                    | ⊺↓ Datum<br>odevzdání                                                                                               |
| 2023-0002 (21.06.2023 14:16) Ukončen ús                                                                                                    | pēšnē 1.2.2024                                                                                                 | 4 Final report VŠCHT                                                                                                    | [_PIGA                                                                                                    |
|                                                                                                    |                                                                                                    | 2023-0002                                                                                                    |                                                                                                    |
| Nalezen 1 záznam.                                                                                                    |                                                                                                    |                                                                                                    |                                                                                                    |
| Název vygenerované závěrečné                                                                                                    |                                                                                                    | e Aktuální stav FOI                                                                                                    | RMULÁŘE                                                                                                    |

#### a) Závěrečné zprávy (OOD)

Uživatelé se základními právy vidí pouze záznamy, ke kterým má právo v menu:

- Rozcestník (zde jsou záznamy členěny podle fakulty a soutěže).
- Záznamy (na záložce Vyřizuji se zobrazuji pouze záznamy čekající na mé rozhodnutí).

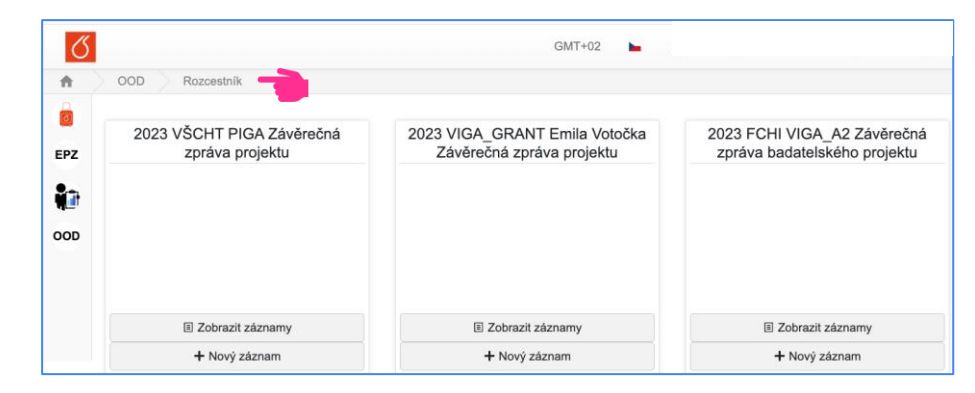

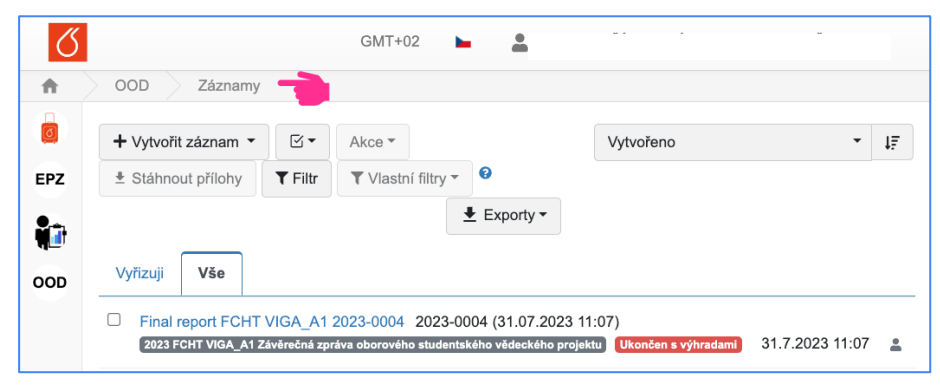

#### b) Formulář Závěrečné zprávy

Základní údaje, včetně řešitelského týmu, jsou automaticky vyplněny z projektu, ostatní je nutné vyplnit.

- Přes šipku u pole Číslo projektu je možné se prokliknout zpět na projekt.
- Řádek v tabulce Řešitelský tým lze v případě potřeby (změny) kopírovat, mazat, či editovat umístěním kurzoru na pole se symbolem lupy.
- Zprávu lze vytisknout stiskem . 生
- Povinné přílohy uložte na záložce Soubory.

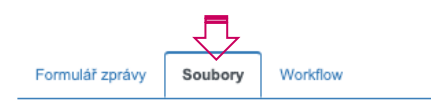

Soubory přiložené k záznamu

Přehled typů příloh a jejich povinností v aktuálním stavu:

- Povinné: X Účetní deník webmailer (pdf), X Přehled čerpání rozpočtu webmailer (pdf)
- Možné: Libovolná příloha (jpeg, jpg, pdf, png, xlsx, doc, docx, xls, txt, csv)
- Doporučené: Komentář k hlavním dosaženým výsledkům (pdf)

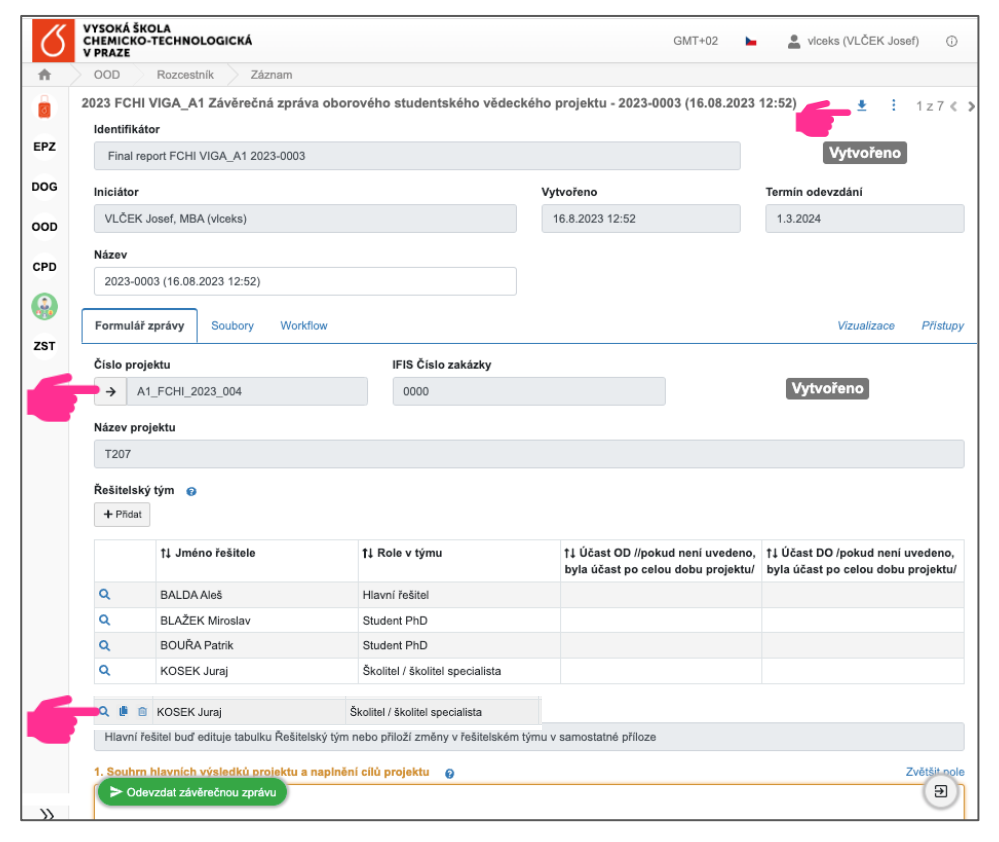

#### Formulář Závěrečné zprávy - editace údajů ve vyplněných tabulkách

| Číslo pr                    | ojektu                     |                                                                                                    | IFIS Číslo             | IFIS Číslo zakázky |                                                |                                 |                             |                                                |
|-----------------------------|----------------------------|----------------------------------------------------------------------------------------------------|------------------------|--------------------|------------------------------------------------|---------------------------------|-----------------------------|------------------------------------------------|
| →                           | → A1_FCHI_2023_004         |                                                                                                    |                        | 0000               |                                                |                                 | Vytvo                       | ořeno                                          |
| Název p                     | rojektu                    | Nápověda                                                                                                    |                        |                    |                                                |                                 |                             |                                                |
| T207<br>Řešitels<br>+ Přida | <b>ký tým     ₀</b> <<br>t | Řešitelský tým k datu generován<br>závěrečné zprávy je zde načten z<br>projektu. Tabulka je editovatelná<br>kliknutím na symbol lupy na začá<br>řádku | této<br>z<br>tku       |                    |                                                |                                 |                             |                                                |
|                             | †↓ Jmér                    |                                                                                                    | v týmu                 |                    | †∔ Účast OD //pokud r<br>účast po celou dobu ∣ | není uvedeno, byla<br>projektu/ | †↓ Účast DO<br>účast po cel | /pokud není uvedeno, byla<br>ou dobu projektu/ |
| Q                           | BALDA                      | Aleš                                                                                                    | Hlavní řešitel         |                    |                                                |                                 |                             |                                                |
| Q                           | BLAŽEK                     | Miroslav                                                                                                    | Student PhD            |                    |                                                |                                 |                             |                                                |
| Q                           | BOUŘA                      | Patrik                                                                                                    | Student PhD            |                    |                                                |                                 |                             |                                                |
| Q 🐠                         | COSEK                      | Juraj                                                                                                    | Školitel / školitel sp | oecialista         |                                                |                                 |                             |                                                |
| Кор                         | írovat řádek               |                                                                                                    |                        | Řešitelský tý      | m                                              |                                 |                             |                                                |
| Mož<br>se s                 | žnosti p<br>symbol         | oo najetí kurzoru na<br>em lupy:                                                                                                    | řádku                  | Jméno řešite       | le                                             |                                 |                             | Role v týmu                                    |

- otevřít řádek a editovat údaje řešitele
- kopírovat řádek
- smazat řádek

KOSEK Juraj

Účast OD //pokud není uvedeno, byla účast po celou dobu projektu/

Skolitel / školitel specialista

Účast DO /pokud není uvedeno, byla účast po celou dobu projektu/

4z4 < > ×

### c) Odevzdání závěrečné zprávy

Stiskem tlačítka **se** spustí kontrola správného vyplnění Závěrečné zprávy

- Pokud je vše v pořádku, je zpráva předána ke schválení a hlavní řešitel obdrží emailovou notifikaci.
- Pokud zpráva není úplná, zobrazí se seznam požadavků k doplnění.

#### Odevzdat závěrečnou zprávu × Povinná pole Bez jejich vyplnění nebude možné akci provést, ani záznam uložit. Účetní deník - webmailer Přehled čerpání rozpočtu - webmailer Povinná pole nebo typy příloh pro provedení akce Bez jejich vyplnění nebude možné akci provést. 1. Souhrn hlavních výsledků projektu a naplnění cílů projektu 3. Zdůvodnění případných změn v řešitelském týmu a náplni projektu 4. Zdůvodnění čerpání plánovaných nákladů Prohlašuji, že údaje uvedené v této závěrečné zprávě jsou pravdivé a úplné Doporučená pole nebo typy příloh Je doporučeno tato pole vyplnit. Akci je ale možné provést i bez vyplnění. Komentář k hlavním dosaženým výsledkům Publikační výstupy, dosud neuložené v databázi OBD

× Odejít

d) Schvalovací proces Závěrečné zprávy

Závěrečnou zprávu po odevzdání Hlavním řešitelem kontroluje Fakultní administrátor soutěže.

- Fakultní administrátor má možnost vrátit tuto zprávu Hlavnímu řešiteli k úpravě
- Pokud k tomu dojde, obdrží Hlavní řešitel email s potřebnými instrukcemi a po úpravě žádost znovu odevzdá.

Pokud je zpráva úplná Fakultní administrátor uzavře závěrečnou zprávu stavem:

- Ukončen s výhradami.
- Ukončen úspěšně.

V obou případech Hlavnímu řešiteli odejde na email notifikace obsahující toto rozhodnutí.

### 8) Uzavření projektu po odevzdání Závěrečné zprávy

Závěrečná zpráva a Projekt, ze kterého byla vygenerována, jsou dva samostatné formuláře, které mají samostatné procesy, proto je nutné po odevzdání Závěrečné zprávy do schvalování otevřít projekt a kliknout na zelené tlačítko:

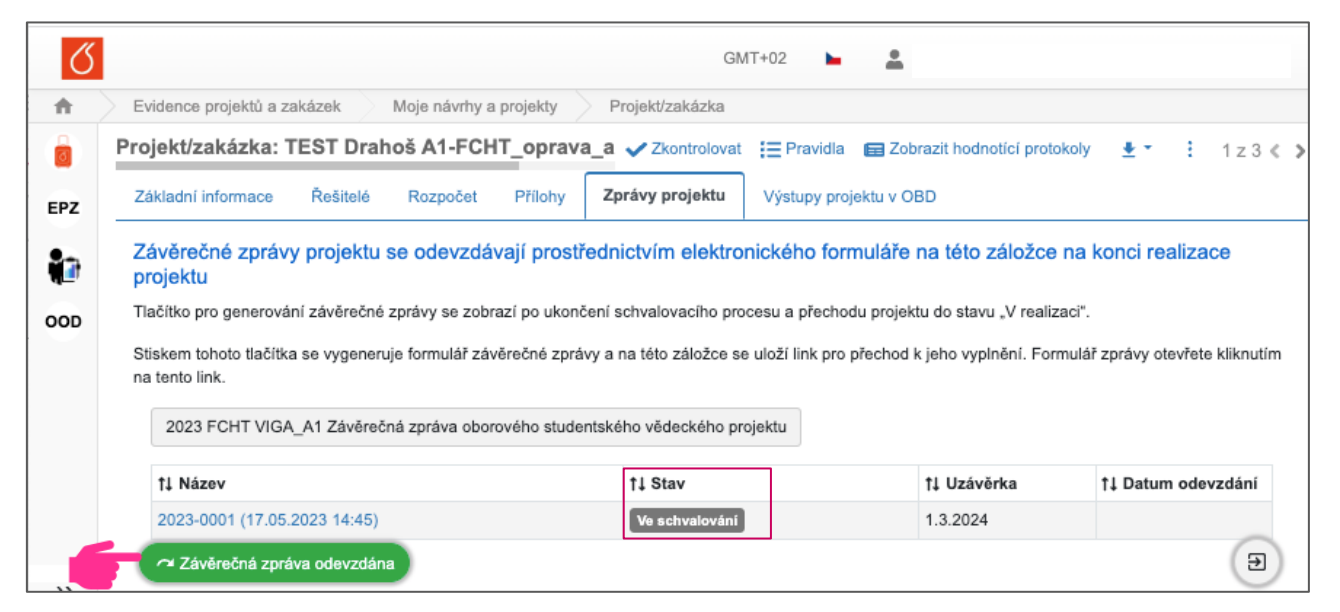

- a) Po odevzdání Závěrečné zprávy a uzavření Projektu
- Stav průběhu a výsledek schvalování vidí hlavní řešitel v aplikaci EPZ na seznamu Moje projekty a zakázky (projekt) a na seznamu Záznamy/Vše (závěrečná zpráva).
- O výsledném hodnocení závěrečné zprávy (Ukončen úspěšně / Ukončen s výhradami) obdrží hlavní řešitel notifikaci na svůj e-mail.